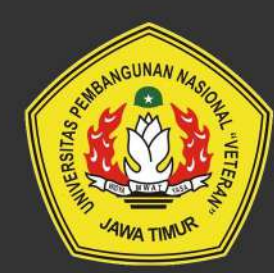

# 2024 MANUAL BOOK SIKOJA

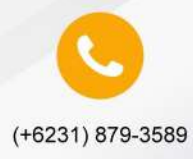

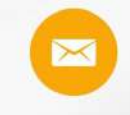

upttik@upnjatim.ac.id

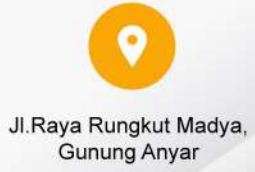

### MANUAL BOOK SIKOJA UNTUK UNIT

UNIT di SIKOJA mempunyai akses untuk mengisi Realisasi Kinerja.

#### 1. Login

- 1. Buka web browser seperti google chrome, internet explorer, mozila firefox atau opera mini. Pada contoh dibawah akan ditampilkan dengan menggunakan google chrome.
- 2. Pada address bar, ketik alamat <u>http://home.upnjatim.ac.id/sikoja.</u>

| Sistem Informasi<br>Kontrak Kinerja |
|-------------------------------------|
| NIP                                 |
| Password                            |
| Lupa password?                      |
| Log In                              |

3. Setelah muncul seperti tampilan diatas kemudian isi kolom Username dengan nomer pegawai dan isi kolom password.

#### 2. Mengisi Realisasi Kinerja

a. Pilih Unit kerja terlebih dahulu

| and the second second                                             | Kinerja Unit                                          |         |
|-------------------------------------------------------------------|-------------------------------------------------------|---------|
|                                                                   | Remonstration * - * Serius *                          |         |
|                                                                   | Menamptikan 🔟 👻 data 🛛 🗱 Kanada Ger                   | Car     |
|                                                                   | No * Status   Semester   Tahun   Dubah Peda           | i Opsi  |
| AMALIA ANJANE ADIFIYANTI                                          | Data mengari kritera yang Avcia cari tictak ditemukan |         |
| AN ORANG TELEPISON<br>UNATED STOCK OF STANDARD AND STANDARD AND A | Showing in to in of in settlese                       | 3 N N N |
| Eoranda                                                           |                                                       |         |
| Manajemen Data 4                                                  |                                                       |         |
| 36 Distribuit Tugas                                               | Powerd by <u>maces</u>                                |         |
| Sectors Serve                                                     |                                                       |         |
| B Broken                                                          |                                                       |         |

| ment  | rian • 🗍 Upa Teknology Informasi D. • 🛛 Som            | ua *                          |          |           |                              |      |      |
|-------|--------------------------------------------------------|-------------------------------|----------|-----------|------------------------------|------|------|
| marma | ilkan 🔟 💌 data                                         | <                             |          |           |                              | Cart |      |
| No    | Satuan Kerja                                           | <ul> <li>Status ()</li> </ul> | Semester | Tahuri () | Diabah Pada                  | 0    | Opsi |
| 3     | Upa Teknologi Informasi Dan Komunikasi                 | Diajukan                      | 2        | 2019      | 14.401/18, 26 November 2010  |      | •    |
| Z     | Upa Teknologi Informasi Dan Komunikasi                 | Diajukan                      | 1        | 2020      | 28 WB, 25 Desember 2020      |      |      |
| 3     | Ujoa Teknologi Informasi Dan Komunikasi                | Draf                          | 3        | 2021      | 10/27 WIB, 13 Desember 2021  |      |      |
| 4     | Upa Teknologi Informasi Dan Komunikasi                 | Diojukan                      | 1        | 5305      | 195 WIB og Desember 2022     |      | ٠    |
| 5     | Upa Teknologi Informasi Dan Komunikasi                 | Dibjukan                      | ĩ        | 2923      | 12 15 WIB: 04 Describes 2023 |      | •    |
| 6     | Upa Teknologi Informasi Dan Komunikasi                 | Draf                          | 1        | 2024      | 10.04 WIB, 10 September 2024 |      | •    |
| 7     | Upa Teknologi Informasi Dan Komunikasi                 | Draf                          | 1        | 2025      | 14.50 WIB, 12 September 2024 | 7    | •    |
| namp  | ilkan data ke-3 sampai ke-7 dari 7 data yang ditemukan |                               |          |           |                              |      | t -  |

b. Kemudian Pilih kontrak kinerja yang terbaru misal tahun 2025 > Klik

2024 © UPT TIK UPN "Veteran" Jawa Timur Powered by<u>wscas</u>

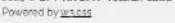

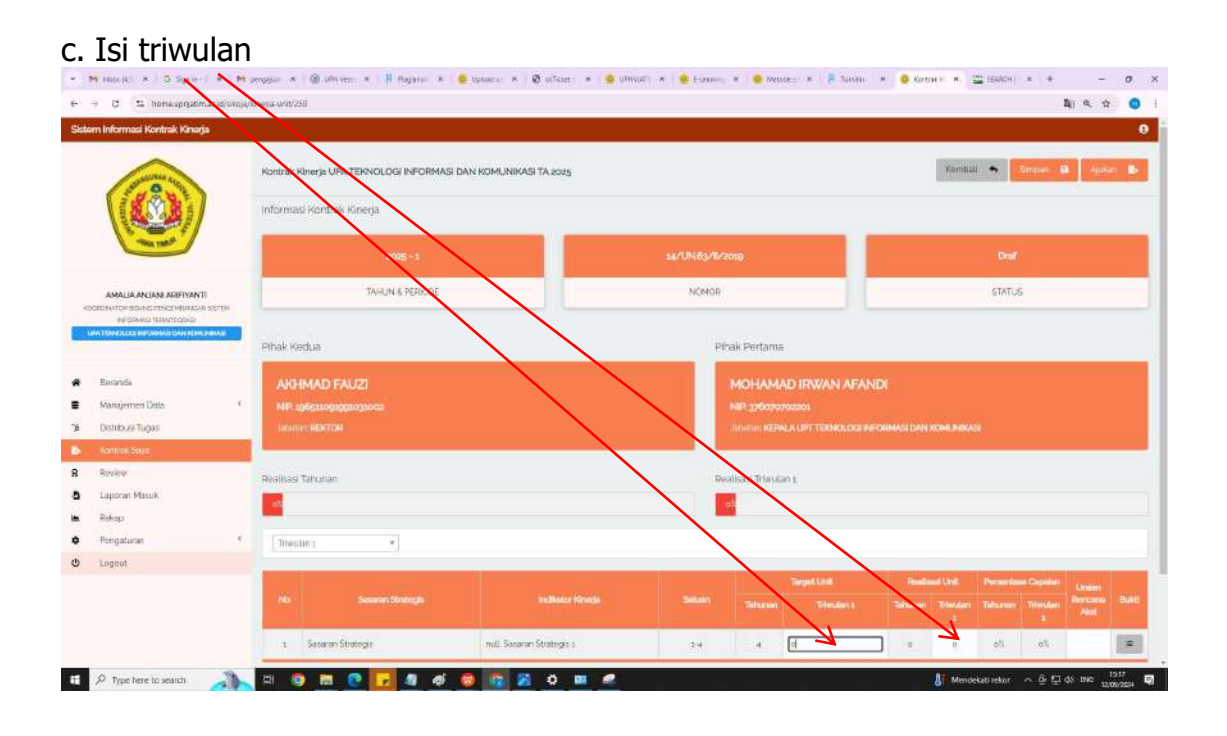

|                                                                                                    | Itrak Kinerje UPA TEKNOLOGI INFORMASI DAN KOMUNIKASI TA 2025 |                                                                                                    | Rental - Smart B Anna B-                                                                                        |
|----------------------------------------------------------------------------------------------------|--------------------------------------------------------------|----------------------------------------------------------------------------------------------------|----------------------------------------------------------------------------------------------------|
| ( ( ( ) ) ) Interest                                                                                                    |                                                              |                                                                                                    | Contraction of the second second second second second second second second second second second second second s |
| ALCONOMIC AND A                                                                                                    | ormasi Kontrak Kinerja                                       |                                                                                                    |                                                                                                    |
|                                                                                                    | 2025-1                                                       | 14/UNE3/8/2019                                                                                                    | (Dewf)                                                                                                    |
| AMALIA ANJAN ADIFIYANTI                                                                                                    | TAHUN & PERIODE                                              | NOMOR                                                                                                    | STATUS                                                                                                    |
| er beste minimum of the second of the second | ak Wedua                                                     | Pihak Pertama                                                                                                    |                                                                                                    |
| Beanta                                                                                                    | AKHMAD FAUZI                                                 | NOHAMAD IRWAN AFANDI                                                                                                    |                                                                                                    |
| Mangemen Data 4                                                                                                    |                                                              | NIP 375 oroszos                                                                                                    |                                                                                                    |
| Distribusi Tugas                                                                                                    |                                                              | Informer REPAILA NET TERMOLOGI METOHIM                                                                                                    |                                                                                                    |
| Kontroli Sova                                                                                                    |                                                              |                                                                                                    |                                                                                                    |
| Rivier                                                                                                    | ilisasi Tahunan                                              | Realisasi Triaulan s                                                                                                    |                                                                                                    |
| Laporari Masuk                                                                                                    |                                                              |                                                                                                    |                                                                                                    |
| Rekep                                                                                                    |                                                              |                                                                                                    |                                                                                                    |
| Pengaturan C                                                                                                    | Triwolan I. 👻                                                |                                                                                                    |                                                                                                    |
| Logeut                                                                                                    |                                                              |                                                                                                    |                                                                                                    |
|                                                                                                    |                                                              | Including Control of Control of C | Phononest Light Preservices Controllery Alexandre                                                               |

. . .

. . . . .

e. Isi bukti realisasi. Mohon untuk mengisi 2 bukti realisasi berupa file excel dan link (url), kemudian klik Tambah

| Buldi Reelisasi                                                                                                    |                                     |                |    |                                                                                                    |
|----------------------------------------------------------------------------------------------------|-------------------------------------|----------------|----|----------------------------------------------------------------------------------------------------|
| Uraian: Sasaran Strategis 1.<br>Bukti yang dilampirkan berupa:<br>(i) File Excel Rekap standar Kemenkeu sesuai IKU<br>(ii) LINK terhadap bukti yang mendukung rekap te | rsebut.                             |                |    |                                                                                                    |
| Menampilkan 🔽 🗸 No                                                                                                    | Bukti                               | •              | Ca | n]                                                                                                    |
| Dat                                                                                                    | a dengan kriteria yang Anda cari ti | dak ditemukan. |    |                                                                                                    |
| Showing a to a of a entries                                                                                                    |                                     |                | â  | NG N JA JA                                                                                                    |
|                                                                                                    |                                     |                |    | Tambah                                                                                                    |
| Bukti Reelisasi                                                                                                    |                                     |                |    | ×                                                                                                    |
| Uralan: Sasaran Strategis 1<br>Bukti yang dilampirkan berupa:<br>(I) File Excel Rekap standar Kemenkeu sesual IKU<br>(II) LINK terhadap bukti yang mendukung rekap te  | rsebut.                             |                |    |                                                                                                    |
| Menampilkan 10 💌 data                                                                                                    |                                     |                | Ca | ri                                                                                                    |
| No                                                                                                    | Bukti                               |                |    | Opsi                                                                                                    |
| 1 home upnjatim ac ic                                                                                                    | /sikoja                             |                |    | <ul> <li>Image: Constraint of the second second</li></ul> |
| 2 List Email Prodi (1) P                                                                                                    | RODI HUKUM.xlsx                     |                |    |                                                                                                    |
| Menampilkan data ke-1 sampai ke-2 dari 2 dat                                                                                                    | a yang ditemukan                    |                | ~  | < 1 > »                                                                                                    |
|                                                                                                    |                                     |                |    | Tambah                                                                                                    |

## f. Jika bukti realisasi sudah di isi maka tombol 🔳 akan berubah warna menjadi 😑

| Kontraik K                               | inerja UPA TEKNOLOGI INFORMASI DAN KOMU | INIKASI TA 2025           |                                   |                  |                |                | Kembal         | •                  | Simpen E       | a Auka            | o 🌢   |  |
|------------------------------------------|-----------------------------------------|---------------------------|-----------------------------------|------------------|----------------|----------------|----------------|--------------------|----------------|-------------------|-------|--|
| Informas                                 | Kontrak Kinerja                         |                           |                                   |                  |                |                |                |                    |                |                   |       |  |
|                                          | 2025-1 W/Uk                             |                           | UN-63/11/2019                     |                  |                |                |                | Draf               |                |                   |       |  |
|                                          | TAHUN & PERIODE                         | NOM                       | IOR                               |                  |                |                |                | STATUS             | 5              |                   |       |  |
| Pihak Ke                                 | dua                                     |                           | Pihak Pertama                     |                  |                |                |                |                    |                |                   |       |  |
| AKH                                      | MAD FAUZI                               |                           | MOHAMAE                           | IRWAN            | AFAND          |                |                |                    |                |                   |       |  |
| NR 196511091991031002<br>Jubatum: RENTOR |                                         |                           | NIP, 376070703<br>Jabatan: KEPALA | 201<br>UPT TERNO | LOGI INFO      | IMASI DAN      | KOMUNIKAS      | 9                  |                |                   |       |  |
| Reatisasi1                               | fahunan                                 |                           | Realisasi Triwulan                | 1                |                |                |                |                    |                |                   |       |  |
| 072                                      |                                         |                           | - 682                             |                  |                |                |                |                    |                |                   |       |  |
| Trivula                                  | - 1 m                                   |                           |                                   |                  |                |                |                |                    |                |                   |       |  |
| 1150                                     |                                         |                           |                                   | Target Unit      |                | Realisasi Unit |                | Persentase Capalan |                | Uralen            |       |  |
| No                                       | Sasaran Stratagis                       | Indikator Kinerja         | Satan                             | Tahunan          | Trivulari<br>1 | Tahunan        | 'liiwulan<br>‡ | Tabunin            | Triwulain<br>1 | Rencaria<br>Aicsi | Build |  |
| 1                                        | Sasaran Strategia                       | null. Sasaran Strategis 1 | 1-4                               | 4                | 0              | O              | 000            | 0%                 | 0%             |                   |       |  |

#### g. Setelah selesai mengisi bukti realisasi klik Ajukan -

| Kontrak Kinerja UPA TEKNOLOGI INFORMASI DAN KOMUNIKASI TA 2025 |                           |                      |             |                |                | Kembal                                 | •                  | Simpen B | a Antic | o: 🕨 |
|----------------------------------------------------------------|---------------------------|----------------------|-------------|----------------|----------------|----------------------------------------|--------------------|----------|---------|------|
| Informasi Kontrak Kinerja                                      |                           |                      |             |                |                |                                        |                    |          |         |      |
| 2025-1 Se/UN                                                   |                           | 54/UN65/11/2019 Draf |             |                |                |                                        |                    |          |         |      |
| TAHUN & PERIODE                                                | NOMOR                     |                      | STATUS      |                |                |                                        |                    |          |         |      |
| Pihak Kedua                                                    |                           | Pihak Pertama        |             |                |                |                                        |                    |          |         |      |
| AKHMAD FAUZI                                                   |                           | монама               | D IRWAN     | AFAND          |                |                                        |                    |          |         |      |
| NIP 108511091091031002                                         |                           | NIP. 376070702203    |             |                |                |                                        |                    |          |         |      |
| -Jadeain: Hori An                                              |                           | Salatan, Norre       | A VET TENDS | wane.          | since since    | na na anna anna anna anna anna anna an | •                  |          |         |      |
| Realisasi Tahunan                                              |                           | Realisasi Triwular   | 1           |                |                |                                        |                    |          |         |      |
| 02                                                             |                           | -02                  |             |                |                |                                        |                    |          |         |      |
| (Triwslan 1 *                                                  |                           |                      |             |                |                |                                        |                    |          |         |      |
|                                                                | and the second second     |                      | Target Unit |                | Realisasi Unit |                                        | Persentase Capalan |          | Unalari |      |
| No Sesaran Statlagis                                           | Indikator Kinisrja        | Saturn               |             | Trivulari<br>1 |                | 'littwuten<br>F                        |                    |          | Aici    | Sukl |
| 1 Sasaran Strategis                                            | null. Sasaran Strategis 1 | 1-4                  | -4          | ø              | 0              | 0                                      | 0%                 | 0%       |         |      |

#### h. Pengisian Realisasi Kinerja selesai.